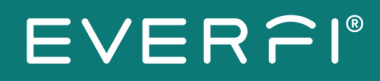

# Workplace Training Configurations Setup Guide

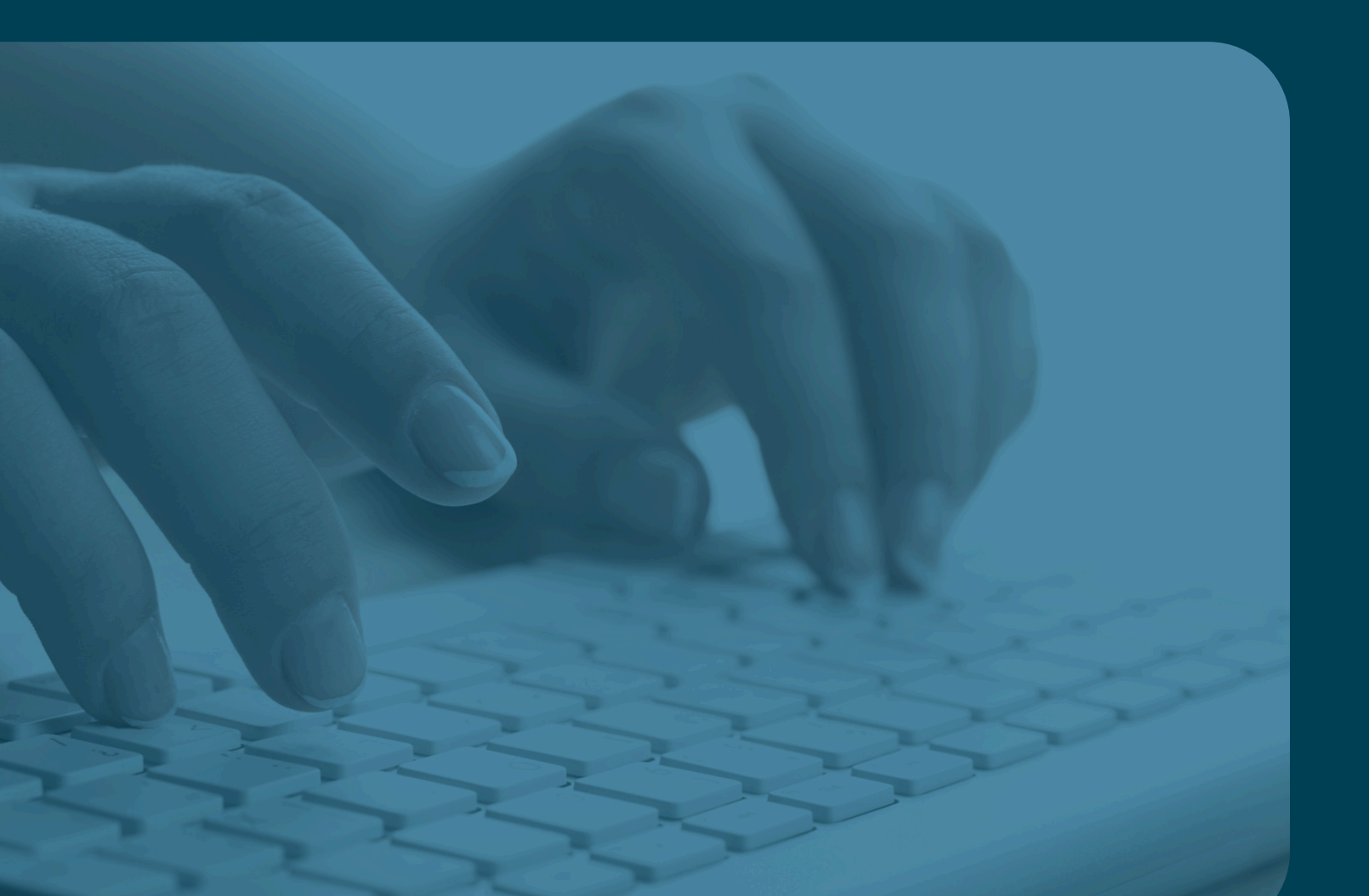

### EVERPI®

# Configurations Layout: Standard Page

**Important to note:** All elements per page (Title, Body Text, and Image) must be included in order for the page to populate in the course. If an element is not included, then the entire page will be removed.

Title

The title appears in the top center of the configurable page just below the navigation bar.

We recommend having no more than 6 words that summarize the content below.

#### Sample Custom Page Title

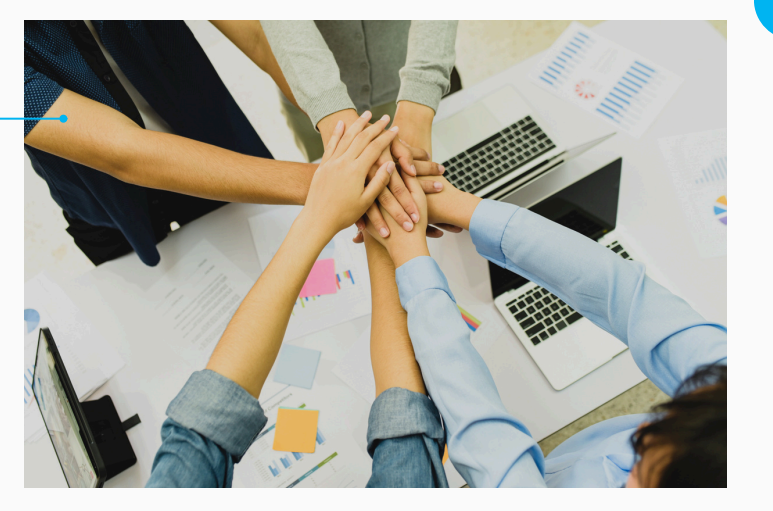

This page can be used to provide custom information to employees of your organization.

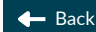

Next 🗕

#### **Body Text**

This open text field is positioned under the image centered on the page.

This area supports text and can even include URLs you want learners to visit.

#### Image

The image appears centered on the page below the title.

#### Using your

organization's imagery here goes a long way. Forgo the stock photos if you can and upload familiar faces and places your learners will recognize.

# EVERFI®

# Configurations Layout: Custom Video Page

**Important to note:** All elements per page (Title, Body Text, and Video) must be included in order for the page to populate in the course. If an element is not included, then the entire page will be removed.

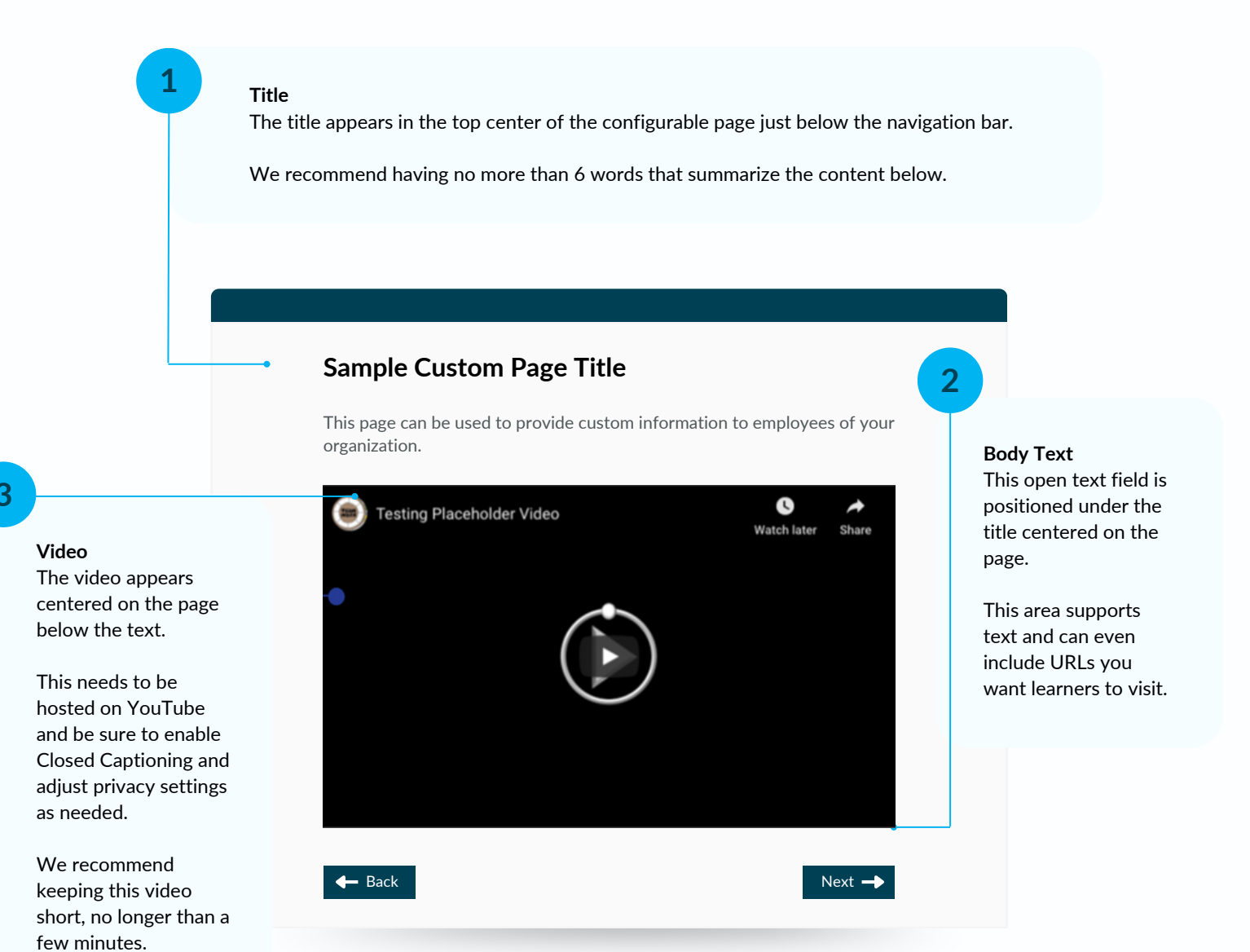

# EVERFI®

# Configurations Layout: Custom Policy Page

**Important to note:** All elements per page (Page Header, Body Text, Policy Name, Policy) must be included in order for the page to populate in the course. If an element is not included, then the entire page will be removed.

For detailed instructions on how to upload a policy, click here.

#### 1

#### Policy Page Header

The title appears in the top center of the configurable page just below the navigation bar. This element is required for the page to appear for learners.

We recommend having no more than 6 words that summarize the content below.

#### Policy

The is where the policy appears in the course after you upload it in the admin dashboard in Foundry. Learners will be able to e-sign here. For the policy in this course, it will appear on the content page within the course.

Some courses have the option to include multiple documents or web pages which will be indicated in the following pages. We strongly recommend using a URL for easy maintenance.

Next 🗕

#### **Custom: Insert Your Title**

**Example Policy** 

View Policy

Back

Review before e-signing

understand this policy

This page can be used to provide custom information to employees of your organization.

I hereby acknowledge that I have reviewed and

**Body Text** This open text field is positioned under the title centered on the page.

We recommend setting expectations about policies on this page and instructions on where learners can go for more information.

### **Policy Name** Add the name of the

specific policy in this field related to the file. This is different from the Page Title.

# EVERPI®

# Configurations Layout: Resource Page

**Important to note:** All elements per page (Page Header, Body Text, Resource) must be included in order for the page to populate in the course. If an element is not included, then the entire page will be removed.

For detailed instructions on how to upload a resource, click here.

### 1

**Resource Title** Add the name of the specific resource in this field. This appears in the content page and in the course navigation menu.

To configure this element go to the Resources sections of the Admin Dashboard or through the Configurations menu.

#### Resource

This is where the resource appears in the course after you upload it in the admin dashboard in Foundry. For the resource, they will appear in the navigation window.

Some course have the option to include multiple documents or web pages which will be indicated in the following pages. We strongly recommend using a URL for easy maintenance.

Next •

#### **Custom: Insert Your Title**

**Resource Title** 

View Resources

Back

This page can be used to provide custom information to employees of your organization.

# 4

**Body Text** This open text field is positioned under the title centered on the page.

We recommend setting expectations about policies on this page and instructions on where learners can go for more information.

#### 3

Resource Name Add the name of the specific resource in this field related to the file. This is different from the Page Title.